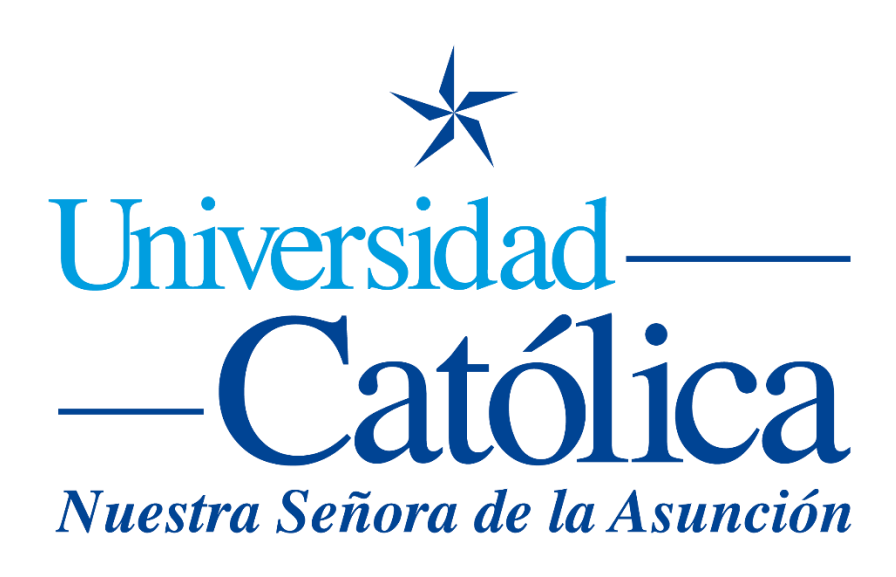

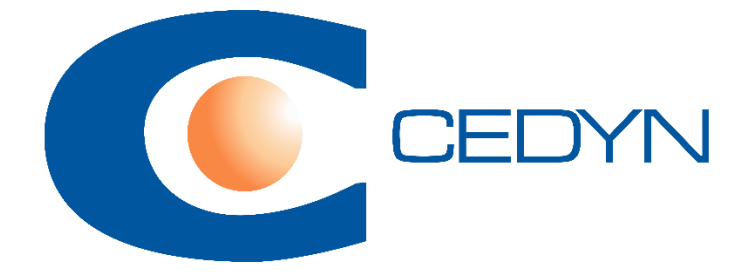

## Como restaurar o copiar un curso en Moodle

## Como restaurar o copiar un curso en Moodle

El proceso para realizar una copia de un curso y crear uno nuevo en base al anterior, es igual al proceso de realizar una copia de seguridad y luego restaurar ese curso.

Delinearemos los pasos a seguir.

1. Accedemos al curso que deseamos realizar el proceso de copia, luego presionamos el botón del engranaje como está indicado en la imagen:

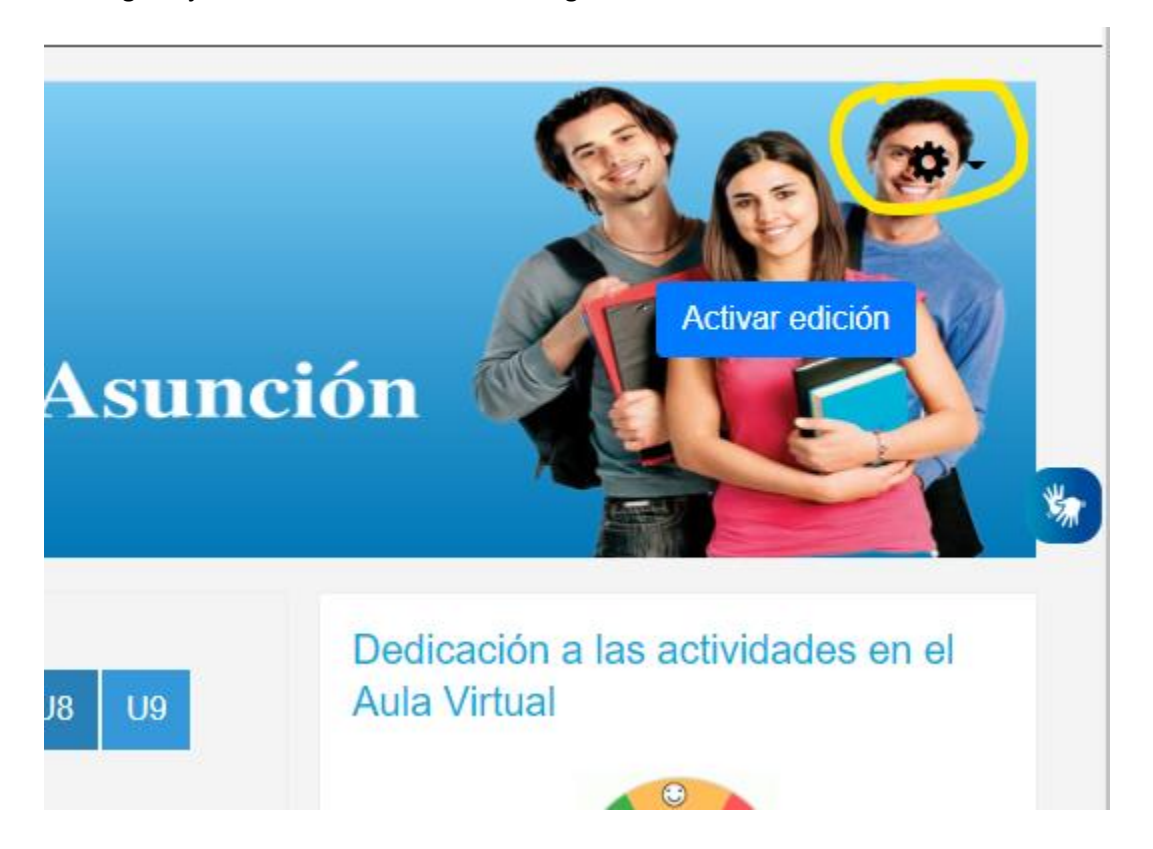

2. Accedemos a la opción Copia de Seguridad:

|                                                | 🔍 🐥 🗩 υτάτι Βάττιστα Βάττυπο                                                                                                    |
|------------------------------------------------|----------------------------------------------------------------------------------------------------|
| dad Católica<br>Señora de la Asunci            | <ul> <li>Éditar ajustes</li> <li>Éditar ajustes</li> <li>Finalización del curso</li> <li>Darme de baja en P1</li> <li>Filtros</li> <li>Configuración Calificaciones</li> </ul> |
|                                                | Copia de seguridad      Restaurar      Importor                                                                                                    |
|                                                | Copiar curso                                                                                                    |
|                                                | ← Reiniciar                                                                                                    |
|                                                | Dedicac 🏚 Más                                                                                                    |
| J2 U3 U4 U5 U6 U7 U8 U9                        | Aula Virtual                                                                                                    |
| mplo                                           |                                                                                                    |
| ů ů ů                                          | Baja                                                                                                    |
| ampus Guairá Campus Concepción Campus Caaguazú | BAJA PARTICIPACION                                                                                                    |
|                                                | 0.xb                                                                                                    |
| ÚC ÚC ÚC                                       | 120 <sup>xp</sup> to go                                                                                                    |

3. Aquí desmarcamos la opción Incluir usuarios matriculados, ya que no deseamos que en la nueva copia aparezca ninguno, para luego matricular nuevos alumnos:

| 1. Ajustes iniciales ► 2. Ajustes del esquema ► 3. Confirmación y revisión ► 4. Ejecutar copia de seguridad ► 5. Completar |
|----------------------------------------------------------------------------------------------------|
| Configuración de la copia de seguridad                                                                                     |
| □ IMS Common Cartridge 1.0                                                                                                 |
| Incluir usuarios matriculados                                                                                              |
| Hacer anónima la información de usuario                                                                                    |
| Incluir asignaciones de rol de usuario                                                                                     |
| Incluir actividades y recursos                                                                                             |
| Incluir bloques                                                                                                    |
| Incluir archivos                                                                                                    |
| Incluir filtros                                                                                                    |
| Incluir comentarios                                                                                                    |
| Incluir insignias                                                                                                    |
| Incluir eventos del calendario                                                                                             |
| Incluir detalles del grado de avance del usuario                                                                           |
| Incluir archivos "log" de cursos                                                                                           |
| Incluir historial de calificaciones                                                                                        |
| Incluir banco de preguntas                                                                                                 |
|                                                                                                    |

4. Al avanzar, nos muestra el contenido del curso a incluir:

| Ajustes iniciales  2.7 Incluido: | Ajustes del esquema ► 3. Contirmación y revisión ► 4. Ejé                                                                                                    | ecutar copia de seguri | UBU | ► 5. Completar |   |
|----------------------------------|----------------------------------------------------------------------------------------------------|------------------------|-----|----------------|---|
| Seleccionar<br>Todos / Ninguno   | (Mostrar tipo de opciones)                                                                                                    |                        |     |                | * |
|                                  | PORTADA                                                                                                    | Datos de usuario       | ×   | •              |   |
|                                  | El tamaño del logo es 100 x 100, si es totalmente<br>cuadrado o redondeado. Es mejor poner en el primer<br>cuadro 100 y asegurarse de que esté marcada la<br>opción "MANTENER PROPORCION" - ATENCIÓN:<br>ELIMINAR ESTE TEXTO CUANDO SE EDITE EL<br>AULA 20 | -                      | ×   | •              |   |
|                                  | Datos                                                                                                    | Datos de usuario       | ×   | •              |   |
|                                  | PROGRAMA DE ESTUDIOS 🔗                                                                                                    | -                      | ×   | •              |   |
|                                  | Programa de Taller de Moodle - UC 2021                                                                                                    | -                      | ×   | •              |   |
|                                  | CURRICULUM DOCENTE 🔗                                                                                                    | -                      | ×   | •              |   |
|                                  | 🗖 CV Prof Julia Cortez 🗈                                                                                                    |                        | •   | ۵              |   |

5. Aquí vemos una confirmación del contenido del curso a hacer la copia de seguridad, y podemos especificar el nombre del curso también:

| . Ajustes iniciales > 2. Ajustes del esquem      | a ► 3. Confirmación y revisión ► 4. Ejecutar copia de seguridad ► 5. Completar |
|--------------------------------------------------|--------------------------------------------------------------------------------|
| Nombre de archivo                                |                                                                                |
| Nombre de archivo                                | copia_de_seguridad-moodle2-course-462-p1-20220809-1354                         |
| Configuración de la copia c                      | le seguridad                                                                   |
| IMS Common Cartridge 1.0                         | ×                                                                              |
| Incluir usuarios matriculados                    | ×                                                                              |
| Hacer anónima la información de<br>usuario       | × <b>A</b>                                                                     |
| Incluir asignaciones de rol de usuario           | × •                                                                            |
| Incluir actividades y recursos                   | ×                                                                              |
| Incluir bloques                                  | ✓                                                                              |
| Incluir archivos                                 | ✓                                                                              |
| Incluir filtros                                  | ✓                                                                              |
| Incluir comentarios                              | × A                                                                            |
| Incluir insignias                                | × A                                                                            |
| Incluir eventos del calendario                   | ✓                                                                              |
| Incluir detalles del grado de avance del usuario | × A                                                                            |
| Incluir archivos "log" de cursos                 | × •                                                                            |

6. La copia de seguridad se ejecutó correctamente:

| 1. Ajustes iniciales ► 2. Ajustes del esquema ► 3. Confirmación y revisión ► 4. Ejecutar copia de seguridad ► 5. Completar |   |
|----------------------------------------------------------------------------------------------------|---|
| El archivo de copia de seguridad se creó con éxito                                                                         | × |
| Continuar                                                                                                    |   |
|                                                                                                    |   |

7. Volvemos al inicio del curso, de la misma forma que en el inicio del tutorial, pero ahora accedemos a Restaurar:

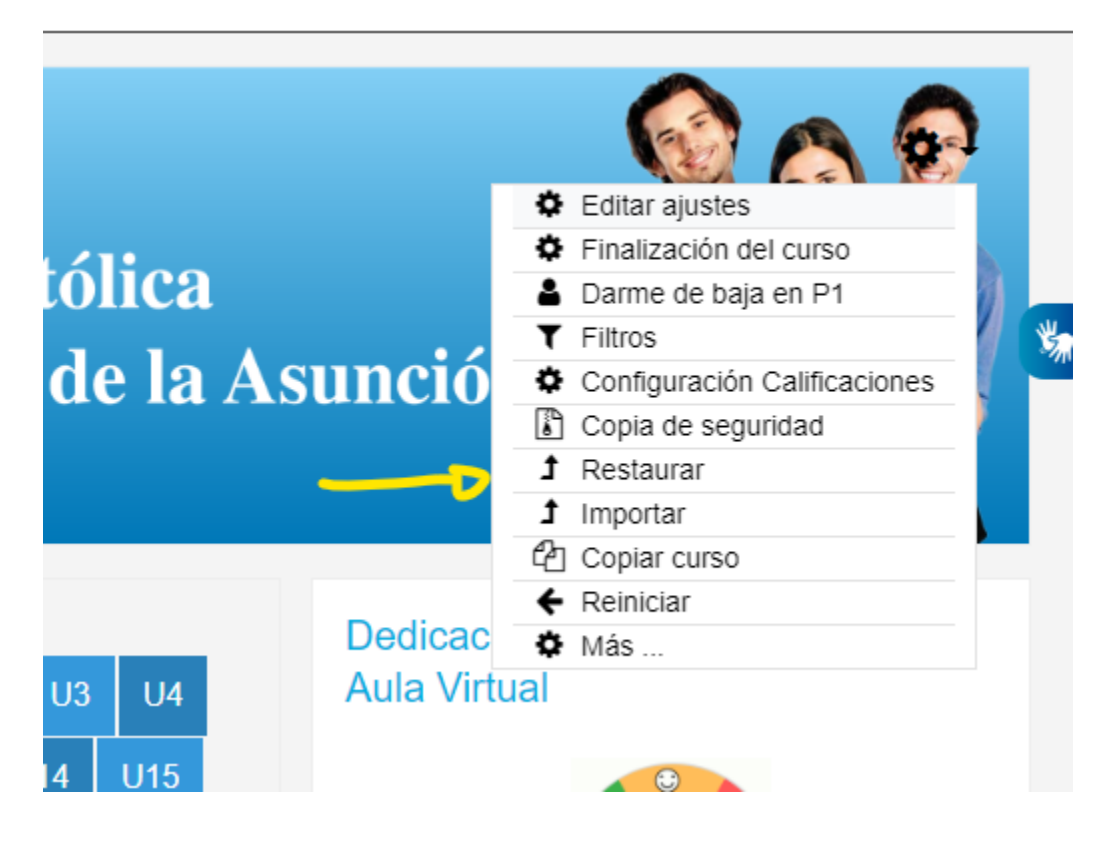

8. Luego vamos a la sección Zona de copia de seguridad privada de usuario. El ultimo archivo es la copia que realizamos anteriormente. Aquí, presionamos Restaurar como se ve en la imagen:

|                                                                               |                                  | <u> </u>       |                                   |              |                       |           |   |
|-------------------------------------------------------------------------------|----------------------------------|----------------|-----------------------------------|--------------|-----------------------|-----------|---|
| Archivos                                                                      | Seleccione un archiv             | ю              |                                   |              |                       |           |   |
|                                                                               |                                  | Puede arrastra | r y soltar archivos aquí para aña | adirlos      |                       |           |   |
|                                                                               | Restaurar                        |                |                                   |              |                       |           | 翙 |
| En este formulario hay campos obliga<br>Zona de copia de s                    | atorios • .<br>seguridad de cura | SO0            |                                   |              |                       |           |   |
| Nombre de archivo                                                             | Hora                             | _ "            |                                   |              |                       |           |   |
|                                                                               | HOTA                             | lamano         | Descargar                         | Re           | estaurar              |           |   |
|                                                                               | Hora                             | lamano         | Descargar                         | Re           | estaurar              |           |   |
| Gestionar archivos de copia de seg                                            | puridad                          | lamano         | Descargar                         | Re           | estaurar              |           |   |
| Gestionar archivos de copia de seg<br>Zona de copia de s                      | puridad<br>seguridad privada     | a de usuarioo  | Descargar                         | Re           | estaurar              |           |   |
| Gestionar archivos de copia de seg<br>Zona de copia de s<br>Nombre de archivo | puridad<br>seguridad privada     | a de usuarioe  | Descargar                         | Re<br>Tamaño | estaurar<br>Descargar | Restaurar |   |

| Restaurar ajustes                                |                                          |
|--------------------------------------------------|------------------------------------------|
| Incluir usuarios matriculados                    | ×                                        |
| Incluir métodos de matriculación                 | No ¢                                     |
| Incluir asignaciones de rol de usuario           | ×                                        |
|                                                  | Incluir actividades y recursos           |
|                                                  | Incluir bloques                          |
|                                                  | Incluir filtros                          |
| Incluir comentarios                              | ×                                        |
| Incluir insignias                                | ×                                        |
|                                                  | Incluir eventos del calendario           |
| Incluir detalles del grado de avance del usuario | ×                                        |
| Incluir archivos "log" de cursos                 | ×                                        |
| Incluir historial de calificaciones              | ×                                        |
|                                                  | Incluir grupos y agrupamientos           |
|                                                  | Incluir competencias                     |
|                                                  | Incluir campos personalizados            |
|                                                  | Incluir contenido del banco de contenido |
|                                                  | Incluir archivos heredados de curso      |

10. Usamos el buscador para buscar la categoría (sede y/o carrera) donde deseamos que se restaure el curso:

| 0   | Grado                                                       |
|-----|-------------------------------------------------------------|
| 0   | Curso de Admisión                                           |
| 0   | Administración de Empresas                                  |
| 0   | Ciencias Contables                                          |
| 0   | Comercio Internacional                                      |
| 0   | Economía                                                    |
| 0   | Marketing                                                   |
| Нау | demasiados resultados, escriba una búsqueda más específica. |
| Bus | acar categori Q                                             |
| Cor | ntinuar                                                     |

11. Aquí establecemos los ajustes del nuevo curso:

| Página Principal / Mis                                         | Página Principal / Mis cursos / P1 / Restaurar<br>Universidad Católica<br>Nuestra Señora de la Asunción |                                                                      |    |  |  |
|----------------------------------------------------------------|----------------------------------------------------------------------------------------------------|----------------------------------------------------------------------|----|--|--|
| 1. Confirmar ► 2. Destir<br>Ajustes del cu<br>Nombre del curso | no ► 3. Ajustes ► 4. Esquema ► 5. Revisar ► 6. Proceso ►<br>ISO<br>Prueba1                              | <ul> <li>7. Completar</li> <li>Nombre corto del<br/>curso</li> </ul> | P1 |  |  |
| Inicio del curso                                               | 1                                                                                                    |                                                                      |    |  |  |
| Seleccionar<br>Todos / Ninguno                                 | ) (Mostrar tipo de opciones)                                                                            |                                                                      |    |  |  |
|                                                                | PORTADA                                                                                                 | Datos de usuario                                                     | No |  |  |
|                                                                | El tamaño del logo es 100 x 100, si es totalmente<br>cuadrado o redondeado. Es mejor poner en el primer | -                                                                    | No |  |  |

12. Revisión de los ajustes:

| 1. Confirmar ► 2. Destino ► 3. Ajustes ► 4. Esquema ► 5. Revisar ► 6. Proceso ► 7. Completar |    |  |
|----------------------------------------------------------------------------------------------|----|--|
| Restaurar ajustes                                                                            |    |  |
| Incluir usuarios matriculados                                                                | ×  |  |
| Incluir métodos de matriculación                                                             | No |  |
| Incluir asignaciones de rol de usuario                                                       | ×  |  |
| Incluir actividades y recursos                                                               | ✓  |  |
| Incluir bloques                                                                              | ✓  |  |
| Incluir filtros                                                                              | ✓  |  |
| Incluir comentarios                                                                          | ×  |  |
| Incluir insignias                                                                            | ×  |  |
| Incluir eventos del calendario                                                               | ✓  |  |
| Incluir detalles del grado de avance del usuario                                             | ×  |  |
| Incluir archivos "log" de cursos                                                             | ×  |  |
| Incluir historial de calificaciones                                                          | ×  |  |

13. Aquí vemos la copia del nuevo curso, en la categoría (sede y/o carrera) elegida:

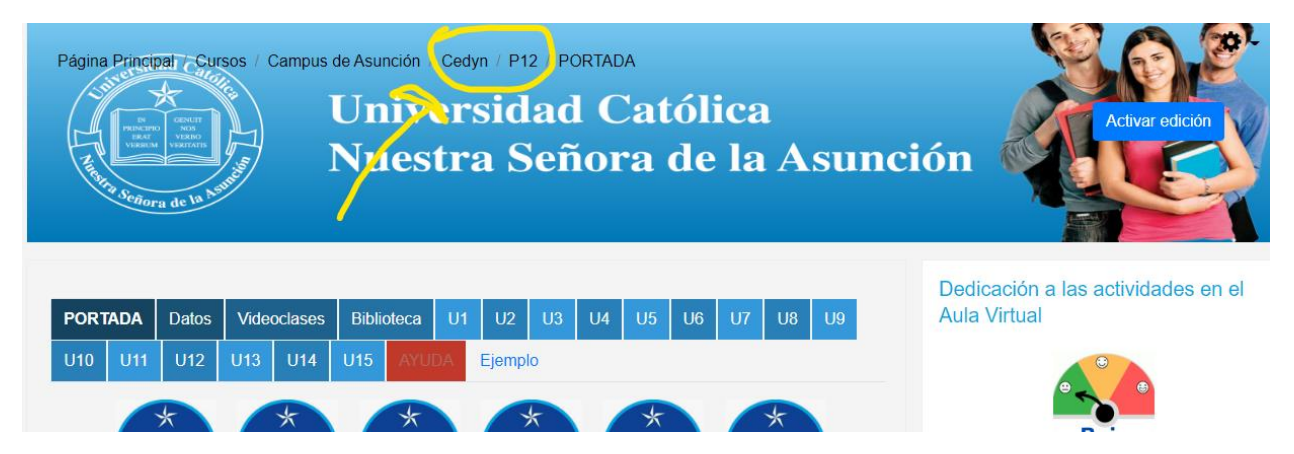